# 清除Hyperflex中的資料保護網路組態

| 目錄                  |
|---------------------|
|                     |
| <u>必要條件</u>         |
|                     |
| <u>採用元件</u>         |
| <u>背景資訊</u>         |
| 其他背景資訊              |
| <u>程式</u>           |
| <u>未受保護的虛擬機器器行為</u> |
| <u>複製對的行為</u>       |
| <u>疑難排解</u>         |
| <u>驗證VM保護</u>       |
| 檢查資料保護對等清單          |
| 必要時手動刪除對等體          |
| <u>考慮</u>           |
| <u>常見問題</u>         |
| <u>相依性問題</u>        |
| <u>連線問題</u>         |
| <u>相關資訊</u>         |

# 簡介

本檔案說明如何清除Hyperflex中的複製。

## 必要條件

## 需求

思科建議瞭解以下主題:

- 整合運算系統管理員(UCSM)
- HyperFlex
- vCenter
- 網路
- DNS

採用元件

本文中的資訊係根據以下軟體和硬體版本:

- HyperFlex連線5.0.2d
- Hyperflex延展式叢集
- Hyperflex標準叢集
- UCSM 4.2(1升)
- vCenter 7.0 U3

本文中的資訊是根據特定實驗室環境內的裝置所建立。文中使用到的所有裝置皆從已清除(預設) )的組態來啟動。如果您的網路運作中,請確保您瞭解任何指令可能造成的影響。

#### 背景資訊

必要時可以清除複製組態,叢集可以與新目標配對,若要執行此操作,需要從叢集清除目前的複製 組態。

### 其他背景資訊

- 要清除資料保護,必須取消對所有虛擬機器的保護。然後,將它們從保護組中刪除。
- 如果沒有VM,保護組可以保留在群集上。
- 確保在本地和遠端兩種型別的群集中,都刪除了複製對的依賴項。
- 此作業需要兩個叢集的管理員存取權。

## 程式

第1步:以管理員身份登入到Hyperflex系統,然後轉至左側操作窗格中的複製選項:

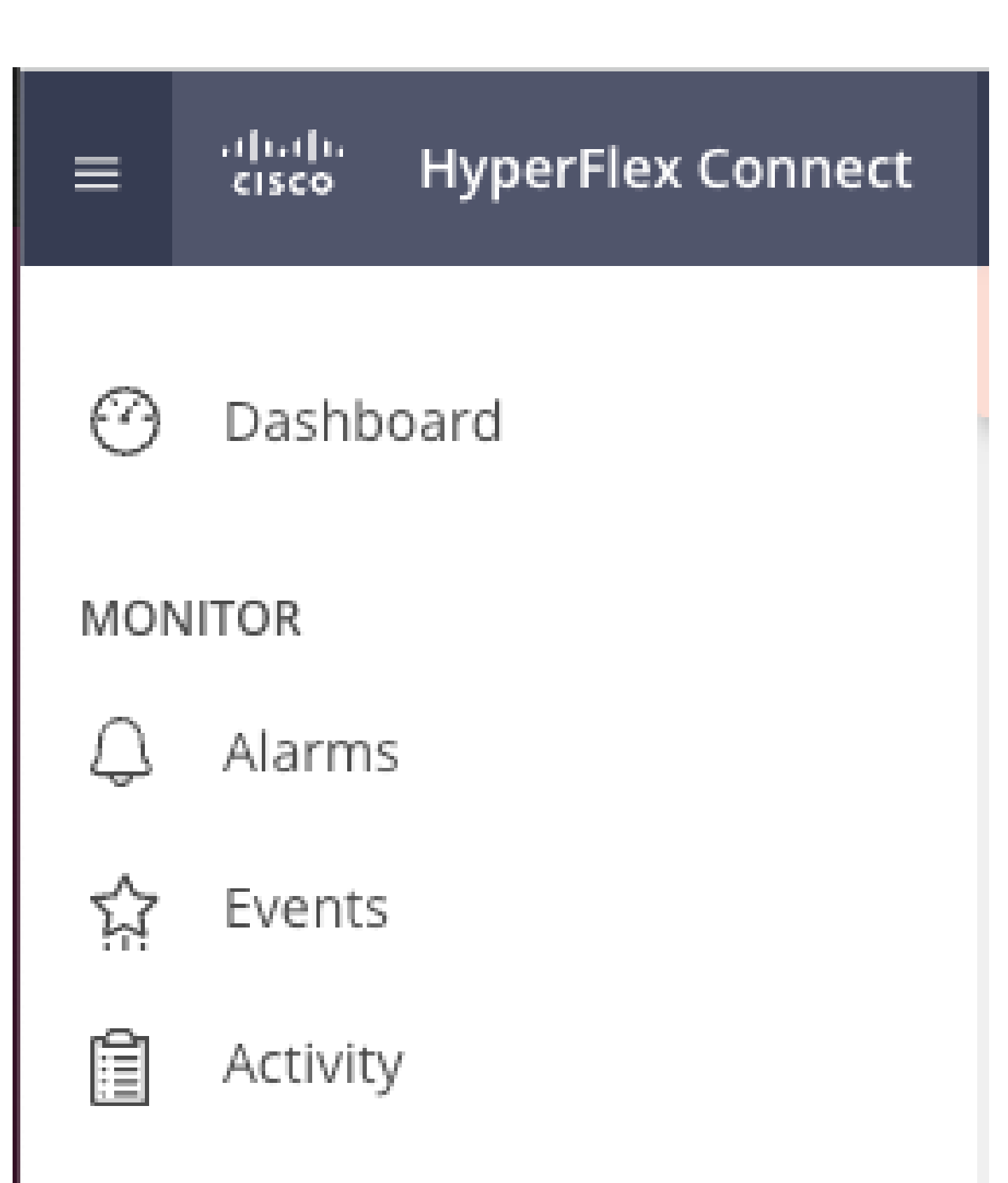

# ANALYZE

Performance

與對等體進行主動通訊,因此連線問題可能會導致清理過程出現問題。如果至少有一個控制器虛擬 機器器未透過eth2網路回應,可能會導致複製和清除作業失敗。

- 驗證eth2是否存在。在每個儲存控制器虛擬機器上使用ifconfig命令以確認eth2是否已啟用,如 果需要使用TAC干預。
- 使用ping測試每個儲存控制器虛擬機器的eth2介面之間的連線。

| eth2 Link encap:Ethernet HWaddr                                                                                                    | eth2 Link encap:Ethernet HWaddr                                                                                                    |
|----------------------------------------------------------------------------------------------------|----------------------------------------------------------------------------------------------------|
| inet addr:172 .3 Bcast:172255 Mask:255.255.255.0                                                                                                    | inet addr:172 .9 Bcast:172 .255 Mask:255.255.255.0                                                                                                    |
| UP BROADCAST RUNNING MULTICAST MTU:1500 Metric:1                                                                                                    | UP BROADCAST RUNNING MULTICAST MTUI:1500 Metric:1                                                                                                    |
| RX packets:797975 errors:0 dropped:07 overruns:0 frame:0                                                                                                    | RX packets:30774 errors:0 dropped:29 overruns:0 frame:0                                                                                                    |
| TX packets:799505 errors:0 dropped:0 overruns:0 carrier:0                                                                                                    | TX packets:32960 errors:0 dropped:0 overruns:0 carrier:0                                                                                                    |
| collisions:0 txqueulen:1000                                                                                                    | collisions:0 txqueuelen:1600                                                                                                    |
| RX bytes:74023721 (74.0 MB) TX bytes:74168965 (74.1 MB)                                                                                                    | RX bytes:2893235 (2.8 MB) TX bytes:3141789 (3.1 MB)                                                                                                    |
| eth2:0 Link encap:Ethernet HWaddr                                                                                                    | eth2:0 Link encap:Ethernet HWaddr                                                                                                    |
| inet addr:172 .2 Bcast:172 .255 Mask:255.255.255.0                                                                                                    | inet addr:172 .7 Bcast:172 .255 Mask:255.255.255.0                                                                                                    |
| UP BROADCAST RUNNING MULTICAST MTU:1500 Metric:1                                                                                                    | UP BROADCAST RUNNING MULTICAST MTU:1500 Metric:1                                                                                                    |
| eth0:mgmtip Link encap:Ethernet HWaddr                                                                                                    | eth0:mgmtip Link encap:Ethernet HWaddr                                                                                                    |
| inet addr: Bcast:10.31.123.255 Mask:255.255.255.0                                                                                                    | inet addr: Bcast Mask:255.255.255.0                                                                                                    |
| UP BROADCAST RUNNING MULTICAST MTU:1500 Metric:1                                                                                                    | UP BROADCAST RUNNING MULTICAST MTU:1500 Metric:1                                                                                                    |
| <pre>lo Link encap:Local Loopback</pre>                                                                                                    | <pre>lo Link encap:Local Loopback</pre>                                                                                                    |
| inet addr:127.0.0.1 Mask:255.0.0.0                                                                                                    | inet addr:127.0.0.1 Mask:255.0.0.0                                                                                                    |
| UP LOOPBACK RUNNING MTU:65536 Metric:1                                                                                                    | UP LOOPBACK RUNNING MTU:65536 Metric:1                                                                                                    |
| RX packets:15509057612 errors:0 dropped:0 overruns:0 frame:0                                                                                                    | RX packets:12876504225 errors:0 dropped:0 overruns:0 frame:0                                                                                                    |
| TX packets:15509057612 errors:0 dropped:0 overruns:0 carrier:0                                                                                                    | TX packets:12876504225 errors:0 dropped:0 overruns:0 carrier:0                                                                                                    |
| collision:0 txqueuelen:1000                                                                                                    | collisions:0 txqueulen:1000                                                                                                    |
| RX bytes:3349146489309 (3.3 TB) TX bytes:3349146489309 (3.3 TB)                                                                                                    | RX bytes:2722351786798 (2.7 TB) TX bytes:2722351786798 (2.7 TB)                                                                                                    |
| [hxshell:-\$ ping 172       .9         PING 172       .9 (172       .9) 56(84) bytes of data.         64 bytes from 172       .9: icmp_seq=1 ttl=64 time=0.332 ms         64 bytes from 172       .9: icmp_seq=2 ttl=64 time=0.119 ms         64 bytes from 172       .9: icmp_seq=3 ttl=64 time=0.127 ms         64 bytes from 172       .9: icmp_seq=3 ttl=64 time=0.107 ms         64 bytes from 172       .9: icmp_seq=4 ttl=64 time=0.108 ms         64 bytes from 172       .9: icmp_seq=4 ttl=64 time=0.132 ms         64 bytes from 172       .9: icmp_seq=2 ttl=64 time=0.113 ms         64 bytes from 172       .9: icmp_seq=2 ttl=64 time=0.132 ms         64 bytes from 172       .9: icmp_seq=3 ttl=64 time=0.114 ms         64 bytes from 172       .9: icmp_seq=4 ttl=64 time=0.114 ms         64 bytes from 172       .9: icmp_seq=9 ttl=64 time=0.144 ms         7C       .9 ping statistics         9 packets transmitted, 9 received, 0% packet loss, time 8194ms         rtt min/ang/max/mdex =       .064 ms | hxshell:-\$ ping 172       .3         PING 172       .3 (172       .3) 56(84) bytes of data.         64 bytes from 172       .3: icmp_seq=1 ttl=64 time=0.158 ms         64 bytes from 172       .3: icmp_seq=2 ttl=64 time=0.137 ms         64 bytes from 172       .3: icmp_seq=3 ttl=64 time=0.115 ms         64 bytes from 172       .3: icmp_seq=2 ttl=64 time=0.107 ms         64 bytes from 172       .3: icmp_seq=2 ttl=64 time=0.108 ms         64 bytes from 172       .3: icmp_seq=4 ttl=64 time=0.148 ms         64 bytes from 172       .3: icmp_seq=4 ttl=64 time=0.149 ms         64 bytes from 172       .3: icmp_seq=2 ttl=64 time=0.149 ms         64 bytes from 172       .3: icmp_seq=9 ttl=64 time=0.149 ms         64 bytes from 172       .3: icmp_seq=9 ttl=64 time=0.145 ms         7C       .3: icmp_seq=4 ttl=64 time=0.145 ms         ~ |
| rtt min/avg/max/mdev = 069 ms                                                                                                    | rtt min/avg/max/mdev = 019 ms                                                                                                    |
| hxshell:~\$                                                                                                    | hxshell:~\$                                                                                                    |

Eth2 Ping測試示例

- 確保兩個群集中的複製VLAN匹配。
- 確保已在群集之間的所有路徑中正確配置複製VLAN。
- 確保複製網路的本地和遠端群集中的MTU均匹配
- 使用Test Remote Replication Network選項驗證連線。選擇複製,在集群配對中選擇操作 > 測 試遠端複製網路:

| · · · · · ·        | Network Configured Unlimited                                                                                                    |                    |                |        |                     |                       | Actions             | ×                   |        |                   |     |
|--------------------|----------------------------------------------------------------------------------------------------|--------------------|----------------|--------|---------------------|-----------------------|---------------------|---------------------|--------|-------------------|-----|
| MONITOR            |                                                                                                    |                    |                |        |                     |                       |                     |                     |        |                   |     |
| Q Alarms           | Cluster Pairing DATASTORE MAPPED  Renlication Demo  Man Datastores                                                                    |                    |                |        |                     |                       | Actions             | ~                   |        |                   |     |
| C Events           | Replication of http://www.com                                                                                                    |                    |                |        |                     | Test                  | Remote Replication  |                     |        |                   |     |
|                    | OUTGOING REPLICATION VMs () To protect virtual machines on to the Virtual Machines name select one or more virtual machines and click |                    |                |        |                     | Netw                  | /ork                |                     |        |                   |     |
| Activity           | Active                                                                                                    |                    | 0              | Prote  | ct                  |                       |                     |                     |        |                   |     |
| ANALYZE            | INCOMING REPLICATION                                                                                                    |                    | VMs            |        |                     |                       |                     |                     |        |                   |     |
| Performance        | Active                                                                                                    |                    | 0              |        |                     |                       |                     |                     | Edit [ | Datastore Mapping |     |
| PROTECT            | ROTECT Local VMs Remote VMs Replication Activity Replication Pairs Last refreshed at: 02/10/2024 12:29:39 PM                          |                    |                |        |                     |                       |                     |                     |        |                   |     |
| C Replication      | Create Replication Pa                                                                                                    | ir 🖉 Edit 🗙 Delete |                |        |                     |                       |                     |                     | ÷ ۲    | Filter            |     |
| MANAGE             | Name                                                                                                    | Remote Cluster     | Remote Cluster | Status | VMs Outgoing        | Replications Outgoing | VMs Incoming        | Replications Incomi | ng     | Mapped Datastore  | s ~ |
| System Information | h. Restanting Deserv                                                                                                    | -                  |                |        | A 194               |                       | A 184               |                     |        |                   |     |
| Datastores         | > ReplicationDemo                                                                                                    |                    | Online         |        | 0 Protection Groups | 0                     | 0 Protection Groups | 0                   |        | 0                 |     |
| ISCSI              | 1 - 1 of 1                                                                                                    |                    |                |        |                     |                       |                     |                     |        |                   |     |
| Virtual Machines   |                                                                                                    |                    |                |        |                     |                       |                     |                     |        |                   |     |
| ↑ Upgrade          |                                                                                                    |                    |                |        |                     |                       |                     |                     |        |                   |     |
| ≻ Web CLI          |                                                                                                    |                    |                |        |                     |                       |                     |                     |        |                   |     |
| A Kubernetes       |                                                                                                    |                    |                |        |                     |                       |                     |                     |        |                   |     |

測試遠端複製網路

• 在活動頁籤中監視此操作。

## 測試成功的範例:

| MONITOR            |                                                   |                                      |                                                                                                    |
|--------------------|---------------------------------------------------|--------------------------------------|----------------------------------------------------------------------------------------------------|
| △ Alarms           | OR REPLICATION PAIR NETWORK CHECK-ReplicationDemo |                                      |                                                                                                    |
| È Events           | Status: Success<br>02/10/2024 8:22:51 AM          | DR REPLICATION PAIR NETWORK<br>CHECK | <ul> <li>Test Replication Network (Direction: Both, MTU: 1500)</li> </ul>                                                                                                    |
| Activity           |                                                   | San_Jose                             | Validation test     Gateway connectivity check disabled.: Gateway connectivity check disabled.                                                                                                    |
| ANALYZE            |                                                   |                                      | Local Cluster Replication Network is valid.     Local Cluster Replication Network is valid.     Replication Cluster IB 173     Replication Cluster IB 173     Replication Cluster IB |
| Performance        |                                                   |                                      | <ul> <li>Preer Gaster Replication Gaster in 1727 reachable from 172</li></ul>                                                                                                    |
|                    |                                                   | Tokio                                | ✓ Validation test                                                                                                    |
| PROTECT            |                                                   |                                      | <ul> <li>Gateway connectivity check disabled.: Gateway connectivity check disabled.</li> </ul>                                                                                                    |
| C Replication      |                                                   |                                      | <ul> <li>Local Cluster Replication Network is valid.: Local Cluster Replication Network is valid.</li> </ul>                                                                                                    |
| MANAGE             |                                                   |                                      | <ul> <li>Peer Cluster Replication Cluster IP 172.</li> <li>2 reachable from 172.</li> <li>8: Peer Cluster Replication Cluster IP 1</li> <li>72.</li> <li>2 reachable from 172.</li> <li>8.</li> </ul>                                                                                                    |
|                    |                                                   | San_Jose-San-Jose-Server-3           | <ul> <li>Connectivity test passed</li> </ul>                                                                                                    |
| System Information |                                                   |                                      | ✓ Connectivity successful from 1725: Connectivity successful from 1725 to 17211, 172.<br>.10, 1725, 1728                                                                                                    |
| 🖂 Datastores       |                                                   |                                      | <ul> <li>Firewall check for DR Network: Firewall check for DR Network passed</li> </ul>                                                                                                    |
| 🕼 iscsi            |                                                   |                                      | <ul> <li>Port Connectivity successful from 172. 5: Port Connectivity successful from 172. 5 to all ports on 172.<br/>.11, 17210, 1729, 1728</li> </ul>                                                                                                    |
| Virtual Machines   |                                                   |                                      | <ul> <li>Firewall check for DR Pairing: Firewall check for DR Pairing passed</li> </ul>                                                                                                    |
| ↓ Upgrade          |                                                   | Tokio-Tokio-server-1                 | ✓ Connectivity test passed                                                                                                    |
|                    |                                                   |                                      | <ul> <li>Firewall check for DR Network: Firewall check for DR Network passed</li> </ul>                                                                                                    |
| >_ Web CLI         |                                                   |                                      | <ul> <li>Connectivity successful from 172. 8: Connectivity successful from 172. 8 to 172. A, 172.</li> <li>5, 172. 3</li> </ul>                                                                                                    |
| G Kubernetes       |                                                   |                                      | Port Connectivity successful from 1728: Port Connectivity successful from 1728 to all ports on 172.<br>.4, 1725, 1723                                                                                                    |
|                    |                                                   |                                      | <ul> <li>Firewall check for DR Pairing: Firewall check for DR Pairing passed</li> </ul>                                                                                                    |
|                    |                                                   | Tokio-Tokio-server-3                 | <ul> <li>Connectivity test passed</li> </ul>                                                                                                    |
|                    |                                                   |                                      | <ul> <li>Port Connectivity successful from 172.</li> <li>.9: Port Connectivity successful from 172.</li> <li>.9 to all ports on 172.</li> </ul>                                                                                                    |

成功的測試範例

### 測試失敗的範例:

| MONITOR            | OR REPLICATION PAIR NETWORK CHECK-ReplicationDemo |                                      |   |                                                                                                    |  |  |  |
|--------------------|---------------------------------------------------|--------------------------------------|---|----------------------------------------------------------------------------------------------------|--|--|--|
| Q Alarms           | Status: Failed<br>02/10/2024 7:55:35 AM           | DR REPLICATION PAIR NETWORK<br>CHECK | 1 | Test Replication Network (Direction: Both, MTU: 1500)                                                                                        |  |  |  |
| 🟠 Events           |                                                   | San_Jose                             | 1 | Validation test                                                                                                    |  |  |  |
|                    |                                                   |                                      |   | <ul> <li>Gateway connectivity check disabled.: Gateway connectivity check disabled.</li> </ul>                                               |  |  |  |
| Activity           |                                                   |                                      |   | <ul> <li>Local Cluster Replication Network is valid.: Local Cluster Replication Network is valid.</li> </ul>                                 |  |  |  |
| ANALYZE            |                                                   |                                      |   | Peer Cluster Replication Cluster IP 1727 reachable from 1723.: Peer Cluster Replication Cluster IP 1<br>727 reachable from 1723.             |  |  |  |
| all Performance    | Performance                                       |                                      |   | Validation test                                                                                                    |  |  |  |
|                    |                                                   |                                      |   | <ul> <li>Gateway connectivity check disabled.: Gateway connectivity check disabled.</li> </ul>                                               |  |  |  |
| PROTECT            |                                                   |                                      |   | <ul> <li>Local Cluster Replication Network is valid.: Local Cluster Replication Network is valid.</li> </ul>                                 |  |  |  |
| C Replication      |                                                   |                                      |   | Peer Cluster Replication Cluster IP 1722 reachable from 1728.: Peer Cluster Replication Cluster IP 1     722 reachable from 1728.            |  |  |  |
| MANAGE             |                                                   | San_Jose-San-Jose-Server-2           | 1 | Please check cluster logs. Unable to reach the peer nodes with replication IP 17210                                                          |  |  |  |
| System Information |                                                   |                                      |   | <ul> <li>Port Connectivity successful from 1723: Port Connectivity successful from 1723 to all ports on 172.<br/>.11, 1729, 1728</li> </ul>  |  |  |  |
|                    |                                                   |                                      |   | <ul> <li>Firewall check for DR Network: Firewall check for DR Network passed</li> </ul>                                                      |  |  |  |
| Datastores         |                                                   |                                      |   | Connectivity fails from 1723: Please check cluster logs. Unable to reach the peer nodes with replication IP<br>17210                         |  |  |  |
| 🗟 iSCSI            |                                                   |                                      |   | Port Connectivity fails from 1723: [ to 3049;9098;4049;4059 on 17210]                                                                        |  |  |  |
| Virtual Machines   |                                                   |                                      |   | Connectivity successful from 1723: Connectivity successful from 1723 to 17211, 172.<br>.9, 1728                                              |  |  |  |
|                    |                                                   |                                      |   | <ul> <li>Firewall check for DR Paining: Firewall check for DR Pairing passed</li> </ul>                                                      |  |  |  |
| 1 Upgrade          |                                                   | Tokio-Tokio-server-2                 | 1 | Please check cluster logs. Unable to reach the peer nodes with replication IP 172. 4, 1725, 1723                                             |  |  |  |
| >_ Web CLI         |                                                   |                                      |   | Connectivity fails from 17210: Please check cluster logs. Unable to reach the peer nodes with replication IP     1724, 1725, 1723            |  |  |  |
| Kubernetes         |                                                   |                                      |   | <ul> <li>Firewall check for DR Network: Firewall check for DR Network passed</li> </ul>                                                      |  |  |  |
|                    |                                                   |                                      |   | Port Connectivity fails from 17210: [ to 3049,9098,4049,4059 on 1724], [ to 3049,9098,4049,4059 o n 1725], [ to 3049,9098,4049,4059 on 1723] |  |  |  |
|                    |                                                   |                                      |   | <ul> <li>Firewall check for DR Pairing: Firewall check for DR Pairing passed</li> </ul>                                                      |  |  |  |

測試失敗

## 相關資訊

- <u>Cisco HyperFlex資料平台管理指南5.0版</u>
- <u>思科HyperFlex資料平台CLI指南5.0版</u>
- 思科技術支援與下載

#### 關於此翻譯

思科已使用電腦和人工技術翻譯本文件,讓全世界的使用者能夠以自己的語言理解支援內容。請注 意,即使是最佳機器翻譯,也不如專業譯者翻譯的內容準確。Cisco Systems, Inc. 對這些翻譯的準 確度概不負責,並建議一律查看原始英文文件(提供連結)。